| net net                                                                                    | tsource                                                                                                    | e one                                                                            | BILLS PAYMENT<br>HISTORY AUTOPAY P | AVMENT<br>ETHODS                |         | Quick Summary   Current Account Balance: \$0.00   Open Invokes: 0   Past Due Invokes: 0   Past Due Balance: \$0.00   Open Service Tickets: 28 |
|--------------------------------------------------------------------------------------------|----------------------------------------------------------------------------------------------------|----------------------------------------------------------------------------------|------------------------------------|---------------------------------|---------|----------------------------------------------------------------------------------------------------|
| Home<br>Billing<br>Service<br>Quotes<br>Configuration<br>My Account<br>Lesport             | Impersonating Company: NetSource One and contact: Stacy Kulhanek   Auto-Pay Configuration   Auto-Pay Enabled 2   Agreements/Contracts that will be automatically paid with Auto-Pay: |                                                                                  |                                    |                                 |         |                                                                                                    |
| Administration                                                                             | Name                                                                                                    | Type Description                                                                 | Last Invoice Amount                | Account                         |         |                                                                                                    |
| Administration                                                                             | Backups                                                                                                    | Standard                                                                         | \$0.00                             | Select an account for auto-pay. | -       |                                                                                                    |
|                                                                                            | Default                                                                                                    | Support                                                                          | \$0.00                             | Select an account for auto-pay. |         |                                                                                                    |
|                                                                                            | Accounting Agreements (Terms) that will be automatically paid with Auto-Pay:                                                                                                    |                                                                                  |                                    |                                 |         |                                                                                                    |
|                                                                                            | Name                                                                                                    |                                                                                  | Description                        |                                 | Account |                                                                                                    |
|                                                                                            | No records to di                                                                                                    | splay.                                                                           |                                    |                                 |         |                                                                                                    |
| 4                                                                                          | 🔶 Enable Auto-Pa                                                                                                    | Enable Auto-Pay on all invoices under \$1,500.00 Select an account for auto-pay. |                                    |                                 |         |                                                                                                    |
|                                                                                            | Save Auto-Pay                                                                                                    | Settings                                                                         |                                    |                                 |         |                                                                                                    |
| Netsource One, Inc.   5410 Hampton Place   Saginaw, MI 48804   989-498-4535   800-410-2872 |                                                                                                    |                                                                                  |                                    |                                 |         |                                                                                                    |
| ConnectBooster Portal v4.4.6 © 2015 - <u>ConnectBooster LLC</u>                            |                                                                                                    |                                                                                  |                                    |                                 |         |                                                                                                    |
|                                                                                            |                                                                                                    |                                                                                  |                                    |                                 |         |                                                                                                    |

## Step 1) Click on AutoPay

-This is where you can setup recurring auto payment

## Step 2) Check Auto-Pay Enabled Box

-A list of monthly agreements you currently have will appear

## Step 3) Select the payment method drop-down

-Choose which payment method you will use for each agreement

Step 4) Option to Enable auto-payment for any/all invoices that are under \$1,500

Step 5) Click Save Auto-Pay Settings